| View Requests by Clinician                                                                                                    |                                                                                                    |  |
|----------------------------------------------------------------------------------------------------|----------------------------------------------------------------------------------------------------|--|
| This crib sheet shows you how to View Requests by Clinician                                                                                                    |                                                                                                    |  |
| Select View Requests by Location                                                                                                    | View Requests By<br>Location                                                                                                    |  |
| The list of requests<br>display by your default<br>location e.g. SRH – Main<br>Outpatients                                                                                 | Location:       SRH - Main Outpatients         Status:       [ALL] (excludes deleted requests)         User       [All users]         Days:       1       Start Date:       End Date:         Days:       1       Start Date:       End Date:         C209987       T123, BLANK       Female       28 Nov 1961       25 Jun 2020 01:57       25 Jun 2020 07:59         C209857       T123, BLANK       Female       28 Nov 1961       25 Jun 2020 07:59       25 Jun 2020 07:55         C209857       T123, BLANK       Female       28 Nov 1961       24 Jun 2020 14:55       24 Jun 2020 14:37         C2059857       T123, BLANK       Female       28 Nov 1961       24 Jun 2020 14:55       24 Jun 2020 14:37         C2059857       T123, BLANK       Female       28 Nov 1961       24 Jun 2020 14:35       24 Jun 2020 14:35         C2059857       T123, BLANK       Female       28 Nov 1961       24 Jun 2020 14:35       24 Jun 2020 14:35         C2059857       T123, BLANK       Female       28 Nov 1961       24 Jun 2020 14:35       24 Jun 2020 14:35         C2059857       T123, BLANK       Female       28 Nov 1961       24 Jun 2020 14:35       24 Jun 2020 14:35         C2059857       T123, BLANK       Female       28 Nov 1 |  |
| Filtering by User                                                                                                    |                                                                                                    |  |
| This option gives you requests by the clinician that has requested it                                                                                                    |                                                                                                    |  |
| Select the button                                                                                                    | User [All users]                                                                                                    |  |
| Click to enter the users<br><b>Username</b> or <b>Surname</b>                                                                                                    |                                                                                                    |  |
| Click on Search                                                                                                    | Select User Web page Dialogue  Search by By User Name  Show Inactive Users                                                                                                    |  |
| Select the user                                                                                                    | UsernameFull NameDescriptionStatusEly-HarrisMMarc Ely-HarrisActiveEly-HarrisRRichard Ely-HarrisActive                                                                                                    |  |
| Click on <b>Search</b>                                                                                                    | Any requests made by the user will show                                                                                                    |  |
| To put the filter back to all users, select the button                                                                                                    |                                                                                                    |  |
| Select [All users]                                                                                                    | [All users]                                                                                                    |  |
| Filtering by Requesting Doctor                                                                                                    |                                                                                                    |  |
| This option gives you requests by responsible consultant. The Requesting Doctor is the Responsible Consultant, whereas the request could have been made by a junior on the |                                                                                                    |  |

| View Requests by Clinician                                |                                                                                                    |
|-----------------------------------------------------------|----------------------------------------------------------------------------------------------------|
| Click on the <b>Requesting</b><br><b>Doctor</b> drop down | Requesting Doctor:       [Show All]         You can start typing the Requesting Doctor's Surname and it will drop down to that position                                                                                                    |
| Select the Requesting<br>Doctor                           | Requesting Doctor:       Tricia Breach,<br>Tae BS Dr,<br>Toe BS Dr,<br>Sample type:       Tricia Breach,<br>Tae BS Dr,<br>Turnini, E. Dr (W20),<br>Turnini, E. Dr (W20),<br>Turnini, E. Dr (W20),<br>Turnini, E. Dr (W20),<br>Turnini, E. Dr (W20),<br>Turnini, E. Dr (W20),<br>Turnini, E. Dr (W20),<br>Turnini, E. Dr (W20),<br>Turnini, E. Dr (W20),<br>Turnini, E. Dr (W20),<br>Turnini, E. Dr (W20),<br>Turnini, E. Dr (W20),<br>Turnini, E. Dr (W20),<br>Turnini, E. Dr (W20),<br>Turnini, Dr Mark<br>Udezue CL Dr,<br>Udezue CL Dr,<br>Udezue CL Dr,<br>Udezue CL Dr,<br>Udezue Dr,<br>Udezue Dr,<br>Udezue Dr,<br>Udezue Dr,<br>Udezue Dr,<br>Udezue Dr,<br>Udezue Dr,<br>Udezue Dr,<br>Udezue AD,<br>Der Star, Dr Richard John<br>Van Diest E Dr,<br>Varma, Dr Ajth<br>Varma, Dr Ajth<br>Varma, Dr Ajth<br>Varma, Pr Ajth<br>Varma, Pr Ajth<br>Varma, Baszaie<br>Wrenn, Mr Sauze<br>Verma N Dr, |
| Select Search                                             |                                                                                                    |
| Select a request to view more details                     |                                                                                                    |
| Select View Order                                         | Rules Web page Dialogue       ×         Edit Request       Delete Request         Complete Request       Complete Request         Complete Request       Complete Request         Write Report       Sample New         Book Appointment       View Order         Reorder       Reorder         Reorder       Reorder         Cancel       Cancel    Further details are available from this page and also the option to print the details if required                                                                                                    |
| Select Return to list                                     | Return to list                                                                                                    |